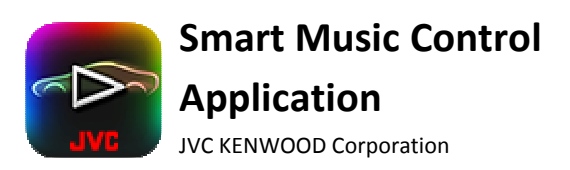

Smart Music Control Application

Troubleshooting

### General

| Symptoms                                                      | Remedies/Cause                                             |
|---------------------------------------------------------------|------------------------------------------------------------|
| Where can I find the Smart Music Control App to install?      | You can find the Smart Music Control App by searching      |
|                                                               | for "JVC Smart Music" in Google Play Store.                |
| My song title, artist and album name does not scroll.         | You can change scroll setting in the preference setting.   |
|                                                               | Please select either "Scroll Once" or "Scroll Repeat" to   |
|                                                               | enable scrolling.                                          |
| Bluetooth Hands-free and Audio connection indicator status    | The Bluetooth Hands-free and Audio connection indicator    |
| in Smart Music Control App is different from car receiver.    | status in Smart Music Control App is designed to indicate  |
|                                                               | Bluetooth connectivity between this Smart phone and JVC    |
|                                                               | car receiver.                                              |
|                                                               |                                                            |
|                                                               | If another phone is connected to the car receiver          |
|                                                               | Bluetooth Audio, Smart Music Control App indicator will    |
|                                                               | indicate Bluetooth Audio as disconnected.                  |
| Screen does not dim and display screen remains on after       | This is one of the application default settings. Customers |
| start the application.                                        | can change this display setting in the preference after    |
|                                                               | installing the application.                                |
| In Bluetooth source, Tag information and play time is not     | This is because Bluetooth device in the smart phone        |
| available in car receiver.                                    | doesn't support AVRCP 1.3.                                 |
| Tag information and play time is not available for Pandora.   | Pandora is a third party service. Some or more features    |
|                                                               | may not be available for Smart Music Control App when      |
|                                                               | in Pandora.                                                |
| My screen does not show the current source on the Car         | You are not yet connected to the car receiver. Please pair |
| Receiver, it keeps showing the media player.                  | the device with the receiver first, and then go to "Menu > |
|                                                               | Connect"                                                   |
| My device is draining battery very quickly, even after I exit | Song Background Analysis is running in the background.     |
| the program.                                                  | Please refer to User Guide on how to cancel song analysis. |
| How to switch back from Media Player UI to Bluetooth          | Select "Preference", and then uncheck "Media Player        |
| Audio Sources UI in car mode?                                 | Activation".                                               |
| I cannot move the floating home icon                          | Press and hold on the floating HOME icon for 1 second,     |
|                                                               | before you drag the icon.                                  |
| The app is displayed in my native language. However, the      | Please set the voice command language in the               |
| voice commands do not work in my native language.             | Preferences, under Voice control settings.                 |

### **Media Player**

| Symptoms                                                    | Remedies/Cause                                           |
|-------------------------------------------------------------|----------------------------------------------------------|
| How to switch to Mood Blender Mode?                         | Swipe 2 fingers to left/right.                           |
| How to change mood in Mood Blender Mode?                    | Tap and drag the mood selector circle to your desired    |
|                                                             | mood location, and then release.                         |
| I am in the mood blender mode, but the song is not playing/ | You can trigger Play/Pause by tapping in the black area  |
| I cannot perform play/pause function.                       | outside of the mood selector circle.                     |
| I am in the media player mode, but the song is not playing. | You can trigger Play/Pause by tapping in the centre area |
|                                                             | of the screen.                                           |

# Related to song analysis

| Symptoms                                                   | Remedies/Cause                                                 |
|------------------------------------------------------------|----------------------------------------------------------------|
| Can the result of song analysis be deleted?                | 1) On the Android device default launcher, select              |
|                                                            | Settings > Applications > Manage applications" and             |
|                                                            | then select "JVC Smart Music Control" from the                 |
|                                                            | application list.                                              |
|                                                            | 2) Executing "Clear data" (memory item) will erase all         |
|                                                            | analysis results. Songs are not deleted.                       |
| Can song analysis and database output be performed with    | They cannot be performed when the Android device is            |
| the Android device connected to the car audio system or    | connected in the USB storage mode.                             |
| PC?                                                        | In the USB storage mode, this application cannot be used.      |
| "Song analysis finished." is displayed on the status bar   | Select "Preference", and then uncheck "Auto Song Mood          |
| whenever I turn on the Android device.                     | analysis".                                                     |
| "Output of analyzed data finished." is executed whenever I | Select "Preference", and then uncheck "Auto output".           |
| turn on the Android device.                                |                                                                |
| Mood analysis results in "Unclassifiable".                 | Only the songs satisfying the following conditions can be      |
|                                                            | analyzed:                                                      |
|                                                            | ✓ Sampling frequency: 44.1 kHz (* Sampling frequency           |
|                                                            | of 32kHz or 48kHz is converted to 44.1kHz to                   |
|                                                            | conduct the analysis.)                                         |
|                                                            | <ul> <li>Number of channels: 1channel or 2 channels</li> </ul> |
|                                                            | ✓ Song length: 20 seconds or longer                            |
|                                                            | <ul> <li>Genre: Song belonging to music genre among</li> </ul> |
|                                                            | Grancenote CDDB and ID3 genres                                 |
|                                                            | A song which does not meet the above conditions cannot         |
|                                                            | be analyzed.                                                   |

## Connectivity

| Symptoms                                                   | Remedies/Cause                                           |
|------------------------------------------------------------|----------------------------------------------------------|
| Car receiver is unable to connect to Smart Music Control   | After installing the Smart Music Control App on your     |
| App after installing the application.                      | phone, you need to run the App to initiate Bluetooth     |
|                                                            | connection module of the phone. Run Smart Music          |
|                                                            | Control App from phone first, and then manually connect  |
|                                                            | from JVC car receiver. Otherwise, turn OFF and then turn |
|                                                            | ON car receiver to enable auto connection to Smart Music |
|                                                            | Control App.                                             |
| Car Receiver does not connect automatically to Smart Music | Please ensure Bluetooth Auto Connect setting is set to   |
| Control App                                                | "ON" in car receiver. You can also manually connect by   |
|                                                            | tapping Menu -> Connect.                                 |
|                                                            |                                                          |
|                                                            | Run Smart Music Control App in phone first before        |
|                                                            | turning ON car receiver for auto connect operation.      |
| Smart Music Control App updates the status slower than the | Some Android phones set lower priority for Bluetooth     |
| car receiver does.                                         | Communication, which will cause slower communication     |
|                                                            | speed.                                                   |
|                                                            |                                                          |

|                                                                                                    | You can improve the speed by disconnecting Bluetooth<br>Audio and Bluetooth Hands Free with the phone.                                                                                                    |
|----------------------------------------------------------------------------------------------------|----------------------------------------------------------------------------------------------------|
| "Your car receiver does not support this feature. Please<br>connect using car receiver." is display when I try to connect<br>to car receiver using Smart Music control app.<br>Car Receiver does not show any music tag info/Car Receiver<br>shows the incorrect tag info. | Manual connect feature is only supported in 2013 models<br>JVC car receiver. Please connect using the appropriate car<br>receiver if you see this message.<br>This feature is phone-dependant. Certain phones do not<br>support tag information sending to the car receiver, while<br>other phones will only send tag info that is present in the |
|                                                                                                    | Android in-built music player, and not from any 3 <sup>rd</sup> party music apps (like JVC Smart Music Control).                                                                                                    |
| Can not connect with Car Receiver by Bluetooth.                                                                                                    | <ul> <li>Please try the following:</li> <li>✓ Restart Car Receiver/JSMC.</li> <li>✓ Delete all pairing information of Car Receiver/Phone. Then try pairing one more time.</li> </ul>                                                                                                    |
| My phone is connected to the Car Receiver, but I cannot access the Receiver settings in the MENU option.                                                                                                    | Please ensure that you have already pressed the<br>CONNECT button in the MENU options, and that the APP<br>icon appears checked in the top try in the GUI.<br>Also, Receiver Settings cannot be accessed from Home<br>Launcher/Phone Launcher/App Launcher/Navi. It can only<br>be accessed when in Source/Media Player.                          |
| I have changed the Fader/Balance/User EQ setting, but I cannot hear or see any change in my Car Receiver.                                                                                                    | Please press SAVE after you have made your adjustments<br>in Receiver Settings, or else the new setting will not be<br>sent to the Car Receiver.                                                                                                    |

### **Gesture Control**

| Symptoms                                                                      | Remedies/Cause                                                                                                    |
|-------------------------------------------------------------------------------|----------------------------------------------------------------------------------------------------|
| After I draw a gesture on Smart Music Control App, car                        | When car receiver is in menu and content list mode, it will                                                                                                    |
| receiver does not execute the command.                                        | ignore all commands from App.                                                                                                    |
| I am not able to drag the Playtime panel using gesture command.               | This happens only in car receiver mode. To avoid accidentally triggering other gesture commands while dragging the Playtime Panel, "Drag" operation is disabled when it is in car receiver mode.                                                                                                    |
| Why does the gesture command not work at times?                               | The gesture recognition engine didn't recognize the gesture you input. Please see the User Guide for gesture control function.                                                                                                    |
| "No Function" is display when I using 2 finger gesture.                       | <ul> <li>It's due to the incorrect input of 2 finger gesture. Bellow are some tips for 2 finger gesture operation:-</li> <li>✓ Distance between 2 fingers should be more than 1 cm.</li> <li>✓ Swiping direction of 2 finger must the same.</li> <li>✓ Swiping of 2 fingers should in vertical/horizontal direction.</li> </ul> |
| Why does the mood blender selector circle move when I try to input a gesture? | When you tap on small ball (mood blender selector circle)<br>in mood blender mode, the gesture engine will detect it<br>as mood change operation.                                                                                                    |

|                                                        | Avoid tapping on small ball in mood blender mode when     |
|--------------------------------------------------------|-----------------------------------------------------------|
|                                                        | your input gesture command.                               |
| I cannot perform any gesture control when I am in home | Gesture Controls only function in Media Player. Please go |
| launcher/Navi/App Launcher/Phone Launcher.             | to Media Player GUI to perform gesture controls.          |

#### **Home Launcher**

| Symptoms                                                    | Remedies/Cause                                             |
|-------------------------------------------------------------|------------------------------------------------------------|
| Can I change the default Navi button to launch an app of my | Yes, you can select the map app of your choice in the      |
| choice?                                                     | Preference setting, under Launcher Settings. Note that     |
|                                                             | only apps that make use of map services will be shown in   |
|                                                             | the dialog box, only these can be selected and linked to   |
|                                                             | the NAVI button.                                           |
| I cannot press the MENU button when I bring up a contact    | When you select a contact, or edit a contact, MENU         |
| in Phone Launcher.                                          | button option will not be available.                       |
| New Contact/New App cannot be seen in the Add               | Please reboot your phone and try again.                    |
| Contact/Add App selector.                                   |                                                            |
| I cannot see the WIFI/Mobile signal indicators in the Home  | Please ensure that your device hardware has the above-     |
| Launcher.                                                   | mentioned functions. Please turn the mobile signal/WIFI    |
|                                                             | on in Android settings.                                    |
| I cannot remove the contacts in the Phone Launcher/ I       | Press MENU on your device, and select "EDIT". Tap the      |
| cannot remove the apps in the App Launcher.                 | cross icons on the contacts/apps you wish to delete. Press |
|                                                             | BACK on your device to exit the EDIT function.             |